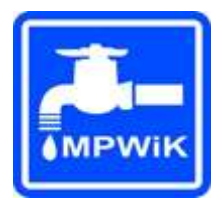

Międzyrzeckie Przedsiębiorstwo Wodociągów i Kanalizacji Sp. z o.o. z siedzibą w Św. Wojciechu 46

# Instrukcja obsługi

# Internetowego Biura Obsługi

# Klienta Spis treści

[Kliknij aby przeskoczyć do interesującego Cię rozdziału]

| 1. Aktywacja e-faktury dla Klientów niezarejestrowanych w iBOK1 |
|-----------------------------------------------------------------|
| 2. Rejestracja w systemie iBOK5                                 |
| 3. Logowanie do systemu iBOK7                                   |
| 4. Korzystanie z systemu iBOK8                                  |
| 4.1 Strona główna8                                              |
| 4.2 Dane osobowe9                                               |
| 4.3 Ustawienia9                                                 |
| 4.4 Zmiana hasła10                                              |
| 4.5 Zgłoszenie odczytu10                                        |
| 4.6 Usługi11                                                    |
| 4.7 Faktury14                                                   |
| 4.8 Podsumowanie płatności14                                    |
| 4.9 Lista nierozliczonych płatności14                           |
| 4.10 Wszystkie płatności16                                      |
| 4.11 Wyślij zgłoszenie16                                        |
| 4.12 Wysłane zgłoszenia17                                       |
| 4.13 Realizowane zgłoszenia17                                   |
| 4.14 Zamknięte zgłoszenia17                                     |

## 1. Aktywacja e-faktury dla Klientów niezarejestrowanych w iBOK

Klienci, którzy nie są zarejestrowani w systemie iBOK i nie chcą korzystać z Internetowego Biura Obsługi Klienta ale chcą otrzymywać e-fakturę mogą ją aktywować poprzez wypełnienie odpowiedniego formularza dostępnego na stronie <u>www.mpwik.org</u> lub w siedzibie Przedsiębiorstwa.

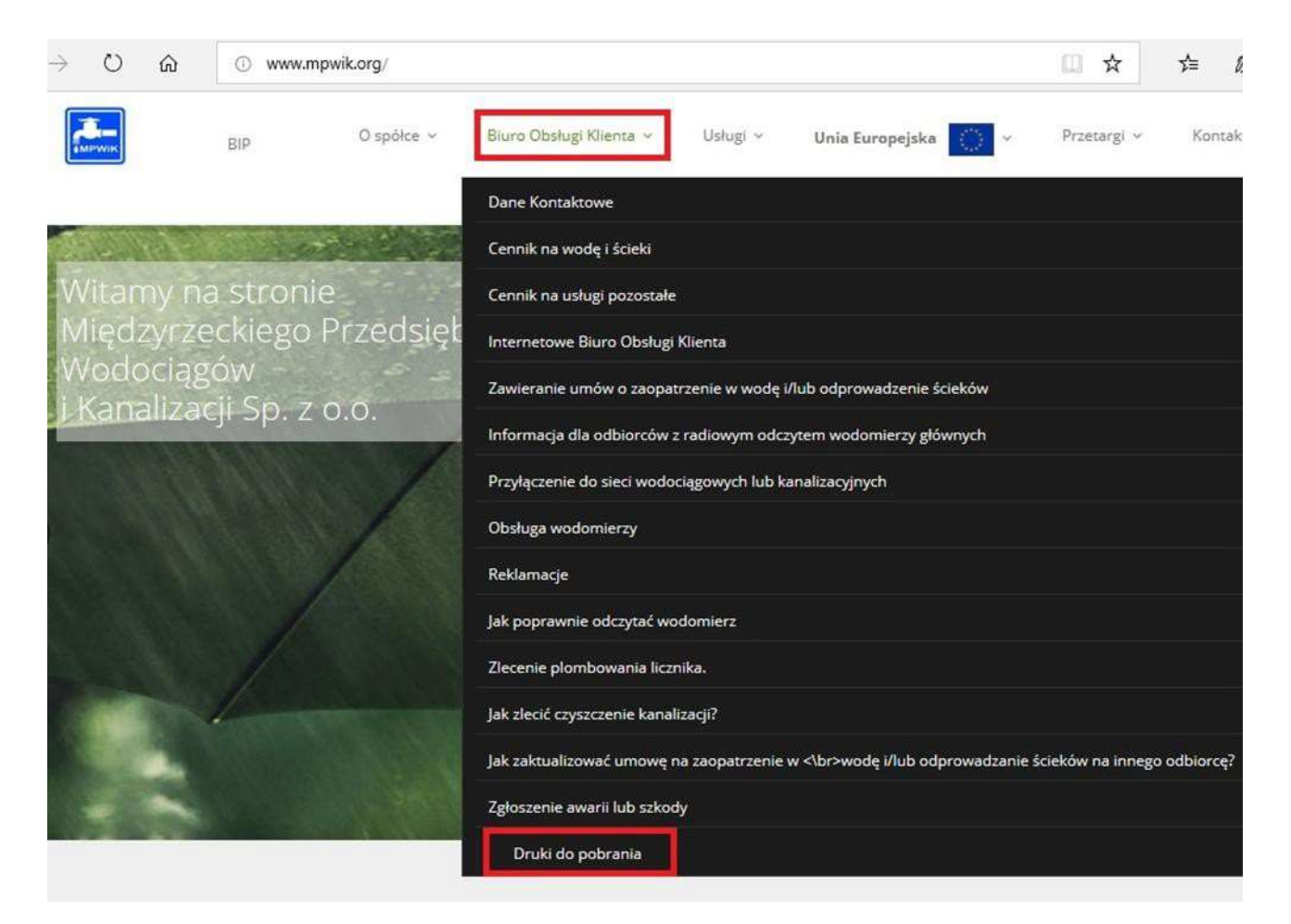

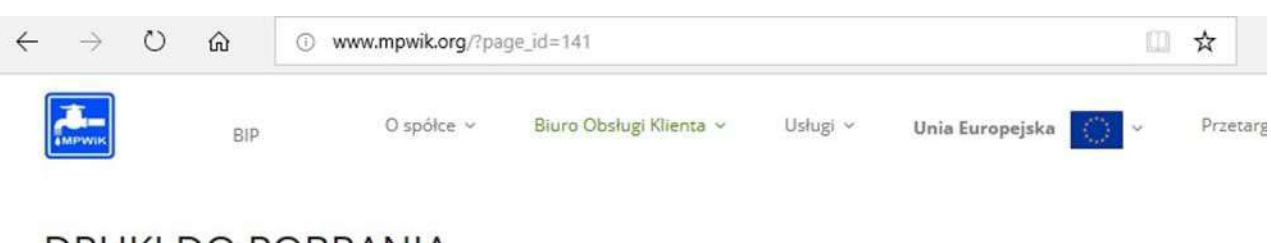

### Wybieramy "Druk akceptacji przesyłania i udostępniania E-faktury".

# DRUKI DO POBRANIA

| A Zestawienie cen taryfowych                                                 |
|------------------------------------------------------------------------------|
| 실 Wniosek o zmianę adresu                                                    |
| 🖉 Wniosek o wydanie zapewnienia                                              |
| 🕗 Wniosek o zawarcie umowy o zaopatrzenie w wodę i/lub odprowadzanie ścieków |
| 🖉 Wniosek o wydanie WT na zmianę opomiarowania                               |
| 🕗 Wniosek o wydanie WT na przyłączenie do sieci                              |
| Diversek o dokonanie odbioru końcowego wykonanych przyłaczy                  |
| 🕹 Zał. nr 1 do umowy z lokatorem                                             |
| Zał. nr 2 do umowy                                                           |
| 🕹 Zał. nr 1 do umowy na wodę i ścieki przemysłowe                            |
| 🖉 Umowa na ścieki bytowe lub przemysłowe                                     |
| 🕹 Umowa na wodę i ścieki bytowe lub przemysłowe                              |
| 실 Umowa z lokatorem                                                          |
| ዾ Umowa na wodę                                                              |
| 🖉 Umowa z zarządcą                                                           |
| Zał. nr 1 do umowy na ścieki przemysłowe                                     |
| 🖉 Zał nr 1 do umowy z zarządcą                                               |
| Zał. nr 2 do umowy z zarządcą                                                |
| Wypowiedzenie umowy                                                          |
| Oświadczenie                                                                 |
| 🖉 Druk akceptacji przesyłania i udostępniania E-Faktury                      |
| Druk wycofania akceptacji przesyłania i udostępniania E-Faktur               |
| 실 Druk zmiany adresu E-Mail dostarcznia E-Faktur                             |
|                                                                              |

Formularz należy wydrukować, wypełnić i dostarczyć pocztą elektroniczną na e-mail: <u>bok@mpwik.org</u>; pocztą tradycyjną na adres MPWiK, Św. Wojciech 46, 66-300 Międzyrzecz lub osobiście do siedziby Przedsiębiorstwa.

| AKCEPTACJA P                                                                                                    | RZESYŁANIA I UDOSTĘPNIANIA E-FAKTUR                                                                                                    |
|----------------------------------------------------------------------------------------------------|----------------------------------------------------------------------------------------------------|
| (imię, nazwisko w                                                                                                    | łaściciela/współwłaściciela lub nazwa)                                                                                                    |
| (adres: ulica, nr domu, mie                                                                                                    | eszkania, miejscowość, kod pocztowy)                                                                                                    |
| (nr telefonu)                                                                                                    | (kod nabywcy)                                                                                                    |
| (adres e-mail, prosz                                                                                                    | ę wypełnić drukowanymi literami)                                                                                                    |
| w formie elektronicznej" obowiązi<br>i Kanalizacji Spółka z o o i akceptnie                                                                                                    | ującym w Międzyrzeckim Przedsiębiorstwie Wodociągów                                                                                                    |
| e e e e e e e e e e e e e e e e e e e                                                                                                    | e jego tresc.                                                                                                    |
| i and i and i and i and i and i and i and i and i and i and i and i and i and i and i and i and i and i and i a                                                                                                    | (miejscowość, data, czytelny podpis)                                                                                                    |
| Przyjmuję do wiadomości informację, że zgodnie z<br>osobowych z dnia 27 kwietnia 2016 r. (Dz. Urz. UE                                                                                                    | (miejscowość, data, czytelny podpis)<br>z art. 13 ogólnego rozporządzenia o ochronie danych<br>L 119 z 04.05.2016) :                                                                                                    |
| Przyjmuję do władomości informację, że zgodnie z<br>osobowych z dnie 27 kwietnia 2016 r. (Dz. Urz. UE<br>1) administratorem Pani/Pana danych osobowy<br>Międzyrzoczu z siedzibą Św. Wojcjech 46 6                                                                                                    | (miejscowość, data, czytelny podpis)<br>t art. 13 ogólnego rozporządzenia o ochronie danych<br>L 119 z 04.05.2016) :<br>ych jest Międzyrzeckie Przedsiębiorstwo Wodociągów i Kanalizacji Sp. z o.o. v<br>6-300 Międzyrzecz kontakt z Inspektorem Ochrony Danych - Anna Reszei, e-mai                                                                                                    |
| Przyjmuję do władomości informację, że zgodnie z<br>osobowych z dnia 27 kwietnia 2016 r. (Dz. Urz. UE<br>1) administratorem Pani/Pana danych osobowy<br>Międzyrzeczu z siedzibą Św. Wojciech 46 6<br>ado <u>dkimowik.org</u><br>2) Pani/Pana dane osobowe przetwarzane będ                                                                                                    | (miejscowość, data, czytelny podpis)<br>z art. 13 ogólnego rozporządzenia o ochronie danych<br>i L 119 z 04.05.2016) :<br>ych jest Międzyrzeckie Przedsiębiorstwo Wodociągów i Kanalizacji Sp. z o.o. v<br>16-300 Międzyrzecz kontakt z Inspektorem Ochrony Danych - Anna Reszei, e-mai<br>dą w celu realizacji zleconej usługi - na podstawie Art. 6 ust. 1 lit. b ogólneg                                                                                                    |
| <ul> <li>Przyjmuję do wladomości informację, że zgodnie z osobowych z dnia 27 kwietnia 2016 r. (Dz. Urz. UE 1) administratorem Pani/Pana danych osobowy Międzyrzeczu z siedzibą Św. Wojciech 46 6 ado@mownk.org</li> <li>2) Pani/Pana dane osobowe przetwarzane będ rozporządzenia o ochronie danych osobowych 3) odbiorcami Pani/Pana danych osobowych bę</li> </ul>                                                                                                    | (miejscowość, data, czytelny podpis)<br>t art. 13 ogólnego rozporządzenia o ochronie danych<br>L 119 z 04.05.2016) :<br>yoh jest Międzyrzeckie Przedslębiorstwo Wodociągów i Kanalizacji Sp. z o.o. y<br>6:300 Międzyrzecz kontakt z Inspektorem Ochrony Danych - Anna Reszel, e-mai<br>dą w celu realizacji zleconej usługi - na podstawie Art. 6 ust. 1 lit. b ogólneg<br>h z dnia 27 kwietnia 2016 r.<br>staj wyłącznie podmioty uprawnione do uzyskania danych osobowych na podstawie                                                                                                    |
| <ul> <li>Przyjmuję do wiadomości informację, że zgodnie z osobowych z dnia 27 kwietnia 2016 r. (Dz. Urz. UE 1) administratorem Pani/Pana danych osobowy Międzyrzeczu z siedzibą Św. Wojciech 46 6i ado@mzwik.org</li> <li>Pani/Pana dane osobowe przetwarzane bęć rozporządzenia o ochronie danych osobowych 3) odbiorcami Pani/Pana danych osobowych bę przepisów prawa</li> <li>Pani/Pana dane osobowe przechowywane bęć</li> <li>posiada Pani/Pana prawo do żądania od admini</li> </ul>                                                                                                    | (miejscowość, data, czytelny podpis)<br>t art. 13 ogólnego rozporządzenia o ochronie danych<br>L 119 z 04.05.2016) :<br>ych jest. Międzyrzeckie Przedsiębiorstwo Wodociągów i Kanalizacji Sp. z o.o. v<br>16-300 Międzyrzecz kontakt z Inspektorem Ochrony Danych - Anna Reszel, e-mai<br>dą w celu realizacji złeconej usługi - na podstawie Art. 6 ust. 1 lit. b ogólnegi<br>h z dnia 27 kwietnia 2016 r.<br>rdą wytącznie podmioty uprawnione do uzyskania danych osobowych na podstawie<br>dą przez okres trwania umowy i dochodzenia ewentualnych roszczeń z tego tytułu<br>istratora dostępu do danych osobowych, ich sprostowania, usunięcia lub ograniczenii                                                                                                    |
| <ul> <li>Przyjmuję do wiadomości informację, że zgodnie z osobowych z dnia 27 kwietnia 2016 r. (Dz. Urz. UE</li> <li>administratorem Pani/Pana danych osobowy Międzyrzeczu z siedzibą Św. Wojciech 46 6 adodimowik.org</li> <li>Pani/Pana dane osobowe przetwarzane będ rozporządzenia o ochronie danych osobowych bę przepisów prawa</li> <li>Pani/Pana dane osobowe przechowywane będ posiada Pani/Pan prawo do żądania od admini przetwarzania</li> <li>ma Pani/Pana prawo wniesienia skargi do Prez</li> </ul>                                                                                                    | (miejscowość, data, czytelny podpis)<br>z art. 13 ogólnego rozporządzenia o ochronie danych<br>i. L. 119 z 04.05.2016) :<br>ych jest Międzyrzeckie Przedelębiorstwo Wodociągów i Kanalizacji Sp. z o.o.<br>16-300 Międzyrzecz kontakt z Inspektorem Ochrony Danych - Anna Reszel, e-mai<br>dą w celu realizacji złeconej usługi - na podstawie Art. 6 ust. 1 lit. b ogólneg<br>h z dnia 27 kwietnia 2016 r.<br>dłą wytącznie podmioty uprawnione do uzyskania danych osobowych na podstawi<br>dą przez okres trwania umowy i dochodzenia ewentualnych roszczeń z tego tytułu<br>istratora dostępu do danych osobowych, ich sprostowania, usunięcia lub ograniczeni<br>tesa Urzędu Ochrony Danych Osobowych                                                                                                    |
| <ul> <li>Przyjmuję do wiadomości informację, że zgodnie z osobowych z dnia 27 kwietnia 2016 r. (Dz. Urz. UE 1) administratorem Pani/Pana danych osobowy Młędzyrzeczu z siedzibą Św. Wojcjech 46 6<u>i adoźbrzewik org</u></li> <li>2) Pani/Pana dane osobowe przetwarzane będ nozporządzenia o ochronie danych osobowych 3) odbiorcami Pani/Pana danych osobowych bę przepieów prawa</li> <li>4) Pani/Pana dane osobowe przechowywane będ</li> <li>5) posiada Pani/Pan prawo do żądania od admini przetwarzania</li> <li>6) ma Pani/Pan prawo wniesienia skargi do Prez</li> <li>7) podanie danych osobowych jest dobrowolne, je Jednocześnie zgodnie z nt.6 uzt.1 lit. a ogólnego zgodę na przetwarzania moich danych osobowych jest obsowych jest dobrowolne, je zgodę na przetwarzanie moich danych osobowych jest dobrowolne, je zgodę na przetwarzanie moich danych osobowych jest dobrowolne, je zgodę na przetwarzanie moich danych osobowych jest dobrowolne, je zgodę na przetwarzanie moich danych osobowych jest dobrowolne, je zgodę na przetwarzanie moich danych osobowych jest dobrowolne, je je dobrocześnie zgodnie z nt.6 uzt.1 lit. a ogólnego zgodę na przetwarzanie moich danych osobowych jest dobrowolne, je je dobrocześnie zgodnie z nt.6 uzt.1 lit.</li> </ul> | (miejscowość, data, czytelny podpis)<br>z art. 13 ogólnego rozporządzenia o ochronie danych<br>L 119 z 04.05.2016) :<br>yoh jest Międzyrzeckie Przedsiębiorstwo Wodociągów i Kanalizacji Sp. z o.o. y<br>6:300 Międzyrzecz kontakt z Inspektorem Ochrony Danych - Anna Reszel, e-mai<br>dą w celu realizacji zleconej usługi - na podstawie Art. 6 ust. 1 lit. b ogólneg<br>h z dnia 27 kwietnia 2016 r.<br>rdą wyłącznie podmioty uprawnione do uzyskania danych osobowych na podstawi<br>dą przez okres trwania umowy i dochodzenia ewentualnych roszczeń z tego tytułu<br>istratora dostępu do danych osobowych, ich sprostowania, usunięcia lub ograniczenii<br>zesa Urzędu Ochrony Danych Osobowych<br>adnakże odmowa podania danych osobowych z dnia 27 kwietnia 2016 r. wyrażan<br>w celu realizacji usługi e-faktury.                                                                                          |
| <ul> <li>Przyjmuję do wiadomości informację, że zgodnie z osobowych z dnia 27 kwietnia 2016 r. (Dz. Urz. UE 1) administratorem Pani/Pana danych osobowy Międzyrzoczu z siedzibą Św. Wojciech 46 6i adod?mzwick.org</li> <li>Pani/Pana dane osobowe przetwarzane bęć rozporządzenia o ochronie danych osobowych 3) odbiorcami Pani/Pana danych osobowych bę przepisów prawa</li> <li>Pani/Pana dane osobowe przechowywane bęć</li> <li>posiada Pani/Pan prawo do żądania od admini przetwarzania</li> <li>ma Pani/Pan prawo wniesienia skargi do Proz</li> <li>podanie danych osobowych jest dobrowolne, je Jednocześnie zgodnie z art.6 ust.1 lit. a ogólnego zgodę na przetwarzanie moich danych osobowych y</li> </ul>                                                                                                    | (miejscowość, data, czytelny podpis)<br>z art. 13 ogólnego rozporządzenia o ochronie danych<br>L 119 z 04.05.2016) :<br>ych jest Międzyrzeckie Przedsiębiorstwo Wodociągów i Kanalizacji Sp. z o.o. v<br>16-300 Międzyrzecz kontakt z Inspektorem Ochrony Danych - Anna Reszel, e-mai<br>dą w celu realizacji złeconej usługi - na podstawie Art. 6 ust. 1 lit. b ogólnegi<br>h z dnia 27 kwietnia 2016 r.<br>rdą wyłącznie podmioty uprawnione do uzyskania danych osobowych na podstawie<br>dą przez okres trwania umowy i dochodzenia ewentualnych roszczeń z tego tytułu<br>istratora dostępu do danych osobowych, ich sprostowania, usunięcia lub ograniczenii<br>tesa Urzędu Ochrony Danych Osobowych<br>ednakże odmowa podania danych będzie skutkować odmową realizacji złeconej usług<br>rozporządzenia o ochronie danych osobowych z dnia 27 kwietnia 2016 r. wyrażan<br>w celu realizacji usługi e-faktury. |
| <ul> <li>Przyjmuję do władomości informację, że zgodnie z osobowych z dnia 27 kwietnis 2016 r. (Dz. Urz. UE</li> <li>administratorem Pani/Pana danych osobowy Międzyrzeoczu z siedzibą Św. Wojciech 46 6 adodimowik.org</li> <li>Pani/Pana dane osobowe przetwarzane będ rozporządzenia o ochronie danych osobowych ję przepisów prawa</li> <li>Pani/Pana dane osobowe przechowywane będ</li> <li>poslada Pani/Pana prawo do żądania od admini przetwarzania</li> <li>ma Pani/Pana prawo do żądania od admini przetwarzania</li> <li>ma Pani/Pana prawo wniesienia skargi do Proz</li> <li>podanie danych osobowych jest dobrowolne, je Jednocześnie zgodnie z art.6 ust.1 lit. a ogólnego zgodę na przetwarzanie molch danych osobowych i</li> </ul>                                                                                                    | (miejscowość, data, czytelny podpis)<br>z art. 13 ogólnego rozporządzenia o ochronie danych<br>1. 119 z 04.05.2016) :<br>ych jest Międzyrzeckie Przedsiębiorstwo Wodociągów i Kanalizacji Sp. z o.o. v<br>86-300 Międzyrzecz kontakt z Inspektorem Ochrony Danych - Anna Reszel, e-mai<br>dą w celu realizacji złeconej usługi - na podstawie Art. 6 ust. 1 lit. b ogólnego<br>h z dnia 27 kwietnia 2016 r.<br>dłą wytącznie podmioty uprawnione do uzyskania danych osobowych na podstawi<br>dą przez okres trwania umowy i dochodzenia ewentualnych roszczeń z tego tytułu<br>istratora dostępu do danych osobowych, ich sprostowania, usunięcia lub ograniczeni<br>zesa Urzędu Ochrony Danych Osobowych<br>ednakże odmowa podania danych będzie skutkować odmową realizacji zieconej usług<br>rozporządzenia o ochronie danych osobowych z dnia 27 kwietnia 2016 r. wyrażan<br>w celu realizacji usługi e-faktury.  |
| <ul> <li>Przyjmuję do wiadomości informację, że zgodnie z<br/>osobowych z dnia 27 kwietnia 2016 r. (Dz. Urz. UE</li> <li>1) administratorem Pani/Pana danych osobowy<br/>Międzyrzeczu z siedzibą Św. Wojcjech 46 6<br/>adod2mzwik.org</li> <li>2) Pari/Pana dane osobowe przetwarzane bęć<br/>rozporządzenia o ochronie danych osobowych<br/>odbiorcami Pani/Pana danych osobowych bę<br/>przepisów prawa</li> <li>4) Pani/Pana dane osobowe przechowywane bęć</li> <li>5) posiada Pani/Pan prawo do żądania od admini<br/>przetwarzania</li> <li>6) ma Pani/Pan prawo wniesienia skargi do Proz<br/>7) podanie danych osobowych jest dobrowolne, je<br/>Jednocześnie zgodnie z art.6 ust.1 lit. a ogólnego<br/>zgodę na przetwarzanie moich danych osobowych i</li> </ul>                                                                                                    | (miejscowość, data, czytelny podpis)<br>z art. 13 ogólnego rozporządzenia o ochronie danych<br>L 119 z 04.05.2016):<br>ych jest Międzyrzeckie Przedsiębiorstwo Wodociągów i Kanalizacji Sp. z o.o. v<br>16-300 Międzyrzecz kontakt z Inspektorem Ochrony Danych - Anna Reszei, e-mai<br>dą w celu realizacji złeconej usługi - na podstawie Art. 6 ust. 1 lit. b ogólnegi<br>h z dnia 27 kwietnia 2016 r.<br>rdą wyłącznie podmioty uprawnione do uzyskania danych osobowych na podstawie<br>dą przez okres trwania umowy i dochodzenia ewentualnych roszczeń z tego tytułu<br>istratora dostępu do danych osobowych, ich sprostowania, usunięcia lub ograniczenii<br>tesa Urzędu Ochrony Danych Osobowych<br>enlarkże odmowa podania danych będzie skutkować odmową realizacji złeconej usług<br>rozporządzenia o ochronie danych osobowych z dnia 27 kwietnia 2016 r. wyrażan<br>w celu realizacji usługi e-faktury. |

Dla Klientów, którzy zarejestrują się do systemu iBOK, automatycznie zostaje aktywowana usługa E-faktury (nie musza wypełniać formularza Akceptacji) oraz w przypadku podania numeru telefonu również usługa SMS.

## 2. Rejestracja w systemie iBOK

Aby rozpocząć korzystanie z Internetowego Biura Obsługi Klienta (iBOK), należy wejść na stronę Międzyrzeckiego Przedsiębiorstwa Wodociągów i Kanalizacji Sp. z o.o. : <u>http://www.mpwik.org</u>, a następnie kliknąć w: "Internetowe Biuro Obsługi Klienta".

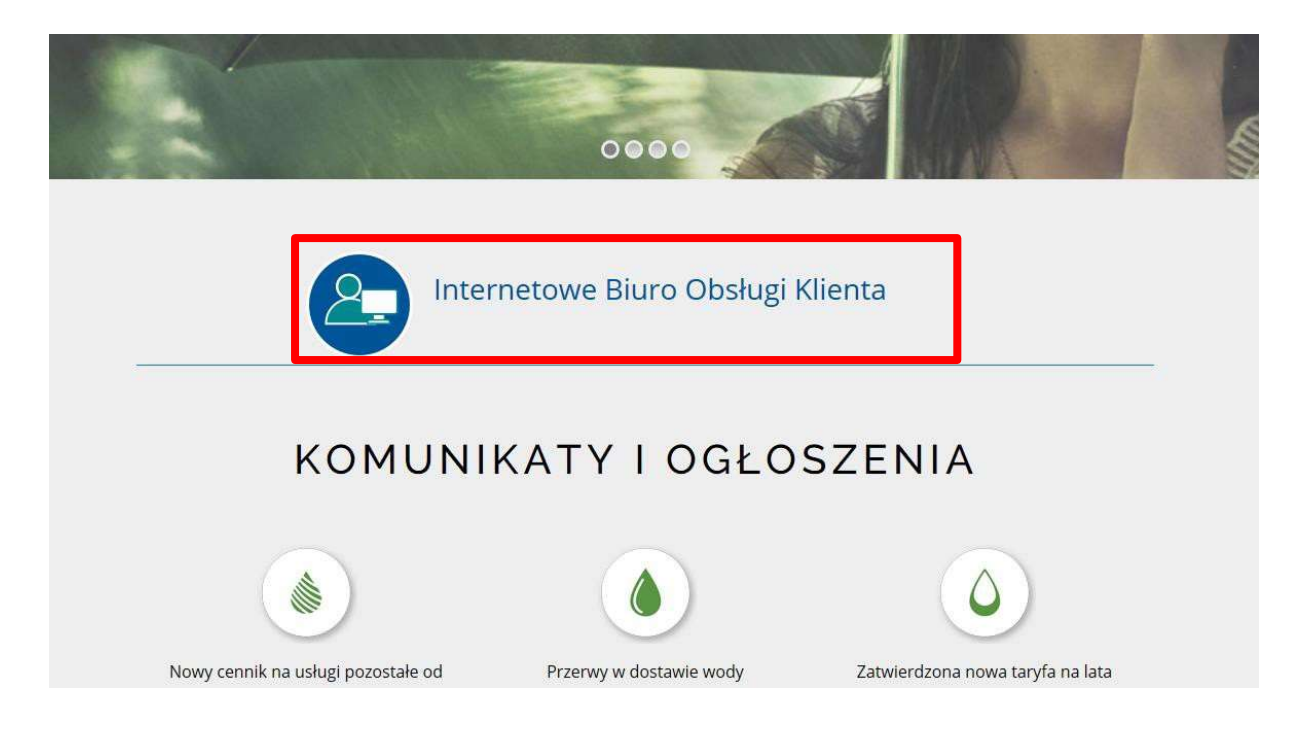

Otwieramy zakładkę: "Strefa klienta – logowanie".

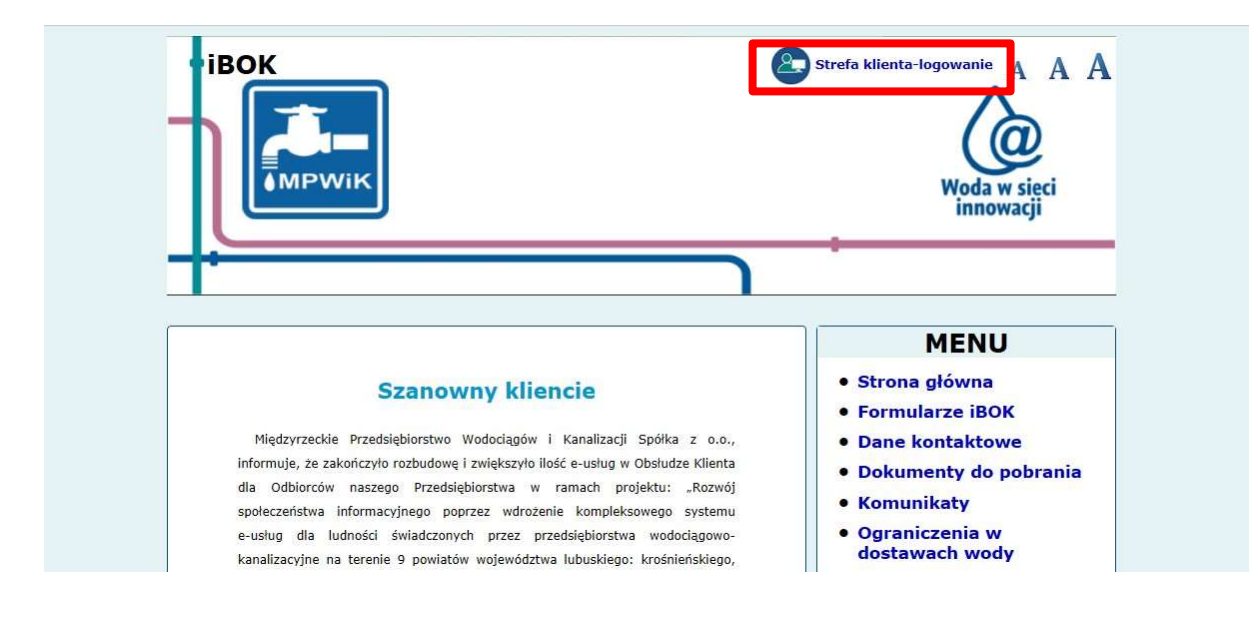

|         | uro Obsługi Klienta                                                                                                    | A A A<br>Woda w sieci<br>innowacji |
|---------|----------------------------------------------------------------------------------------------------|------------------------------------|
| MIĘDZYR | Logowanie         Proszę podać nazwę użytkownika i hasło.         Kod         klienta:         Hasło:         Zaloguj         Załóż konto         Nie pamiętam hasła | ACJI Spółka z 0.0.                 |

Klikając "Załóż konto", przechodzimy do formularza rejestracji, który umożliwia nam utworzenie konta internetowego bez kontaktu z pracownikiem Przedsiębiorstwa. Wystarczy wypełnić obowiązkowe pola i zaakceptować Regulamin <u>po jego uprzednim przeczytaniu.</u>

| Rejestra                 | icja                                                                  |                                                   |
|--------------------------|-----------------------------------------------------------------------|---------------------------------------------------|
| W celu założenia r       | nowego konta skorzystaj z formularza.                                 |                                                   |
| Przygotuj ostatnią       | fakturę, będzie Ci potrzebna do wypełnienia formularza.               |                                                   |
| Minimalna długość        | ć hasła to 8 znaków.                                                  | Numer faktury wpisujemy<br>w formacie EV/0000/000 |
| Kod klienta:             | 11111                                                                 | lub W0111/0000/0000                               |
| Numer faktury:           | FV/828/2019                                                           | odczytywacza)                                     |
| Kwota brutto<br>faktury: | 123,57                                                                |                                                   |
| Telefon dla<br>SMS:      | 123456789                                                             |                                                   |
| E-mail:                  | adam.nowak@gmail.com                                                  | wpisujemy swoje<br>wymyślone hasło                |
| Hasło:                   |                                                                       |                                                   |
| Potwierdź<br>hasło:      | •••••                                                                 |                                                   |
|                          | Zapoznałem się z treścią <b>Regulaminu</b> i akceptuję<br>jego treść. |                                                   |
|                          | Zakáž konto                                                           |                                                   |

Po poprawnym wypełnieniu formularza i kliknięciu "Załóż konto" na podany adres e-mail zostanie wysłany link aktywacyjny. Aby dokończyć rejestrację należy przejść do swojej poczty i kliknąć w link aktywacyjny.

| Wervfikacia adresu e-mail                                                       | MENU                                                                                                    |
|---------------------------------------------------------------------------------|----------------------------------------------------------------------------------------------------|
| Twoje konto zostało poprawnie zweryfikowane. Możesz teraz zalogować się do IBO. | Strona główna     Formularze iBOK     Dane kontaktowe     Dokumenty do pobrania     Komunikaty     Ograniczenia w     dostawach wody |

## 3. Logowanie do systemu iBOK

W celu zalogowania do swojego konta w systemie iBOK należy wejść w zakładkę "Strefa klienta – logowanie" (pkt 2), wpisać swój numer nabywcy (kod klienta) oraz hasło ustalone przy rejestracji. Następnie klikamy "Zaloguj".

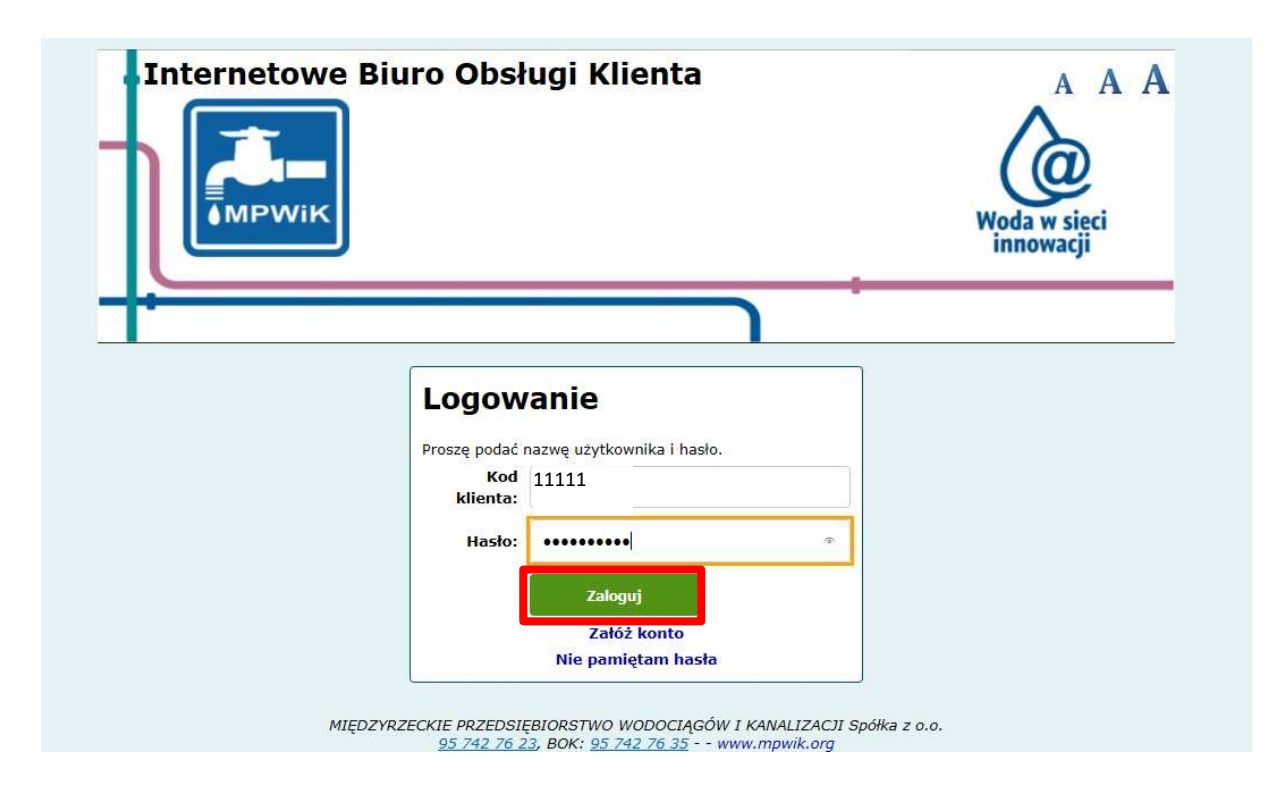

## 4. Korzystanie z systemu iBOK

#### 4.1 Strona główna

Po zalogowaniu po prawej stronie znajduje się menu, w którym możemy wybrać interesującą nas czynność, u góry widzimy identyfikator aktualnie zalogowanego użytkownika oraz możliwość bezpiecznego wylogowania się z systemu. W celu przejścia do wybranej czynności należy kliknąć w odpowiednią zakładkę. Po zalogowaniu automatycznie otwiera się "Strona główna", na której widzimy saldo swoich rozliczeń na bieżący dzień, tj. 0,00 zł; kwotę niedopłaty lub kwotę nadpłaty).

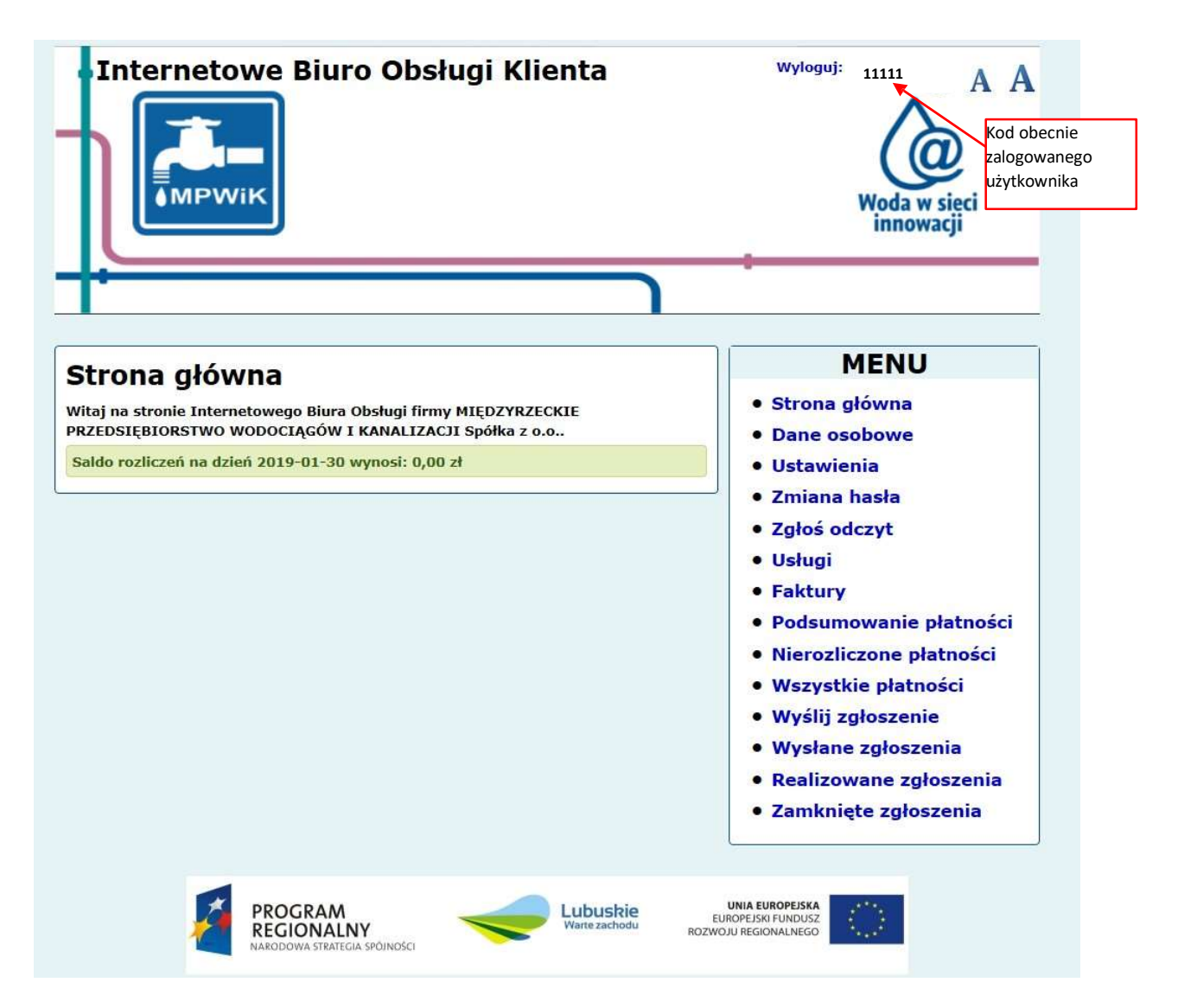

#### 4.2 Dane osobowe

Tutaj znajdują się informacje o kliencie: akronim (kod klienta), dane osobowe, dane kontaktowe oraz numer rachunku płatności.

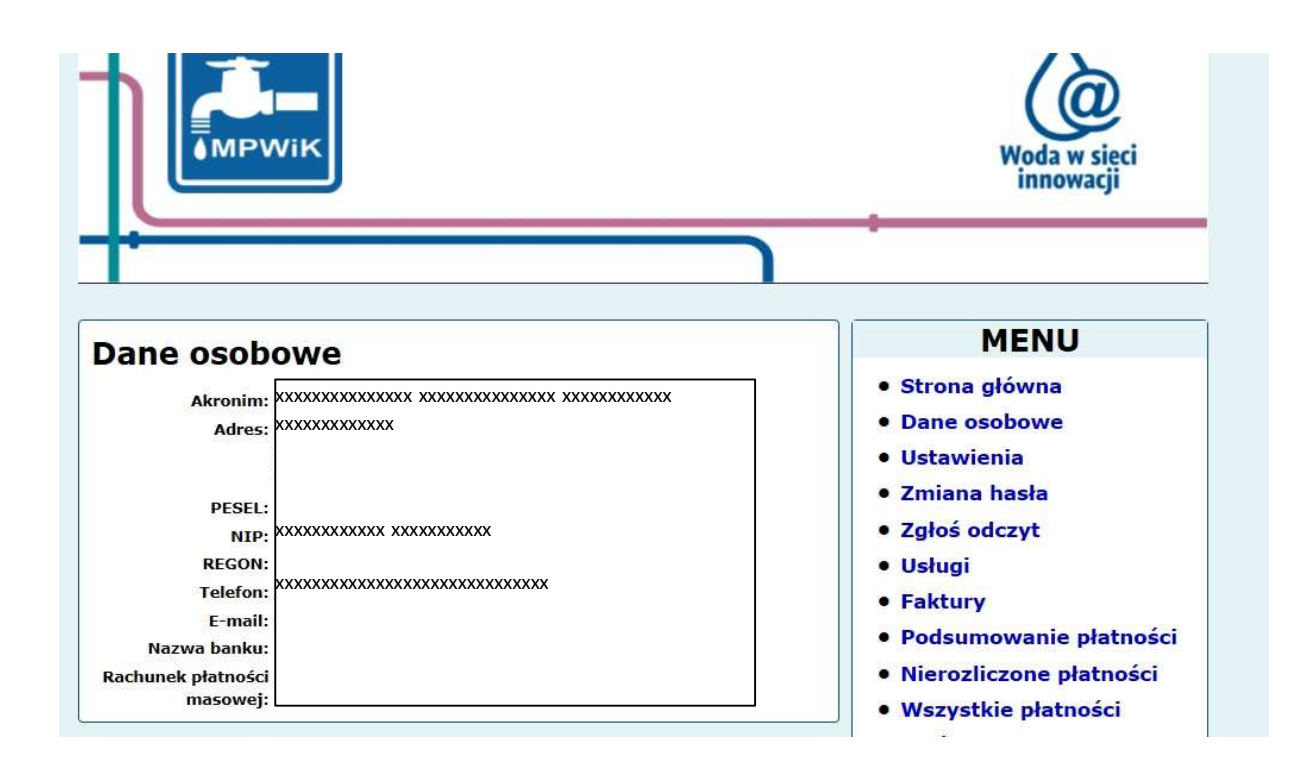

#### 4.3 Ustawienia

Po otworzeniu zakładki "Ustawienia" wyświetla się Regulamin przesyłania i udostepnienia faktur w formie elektronicznej E-faktura.

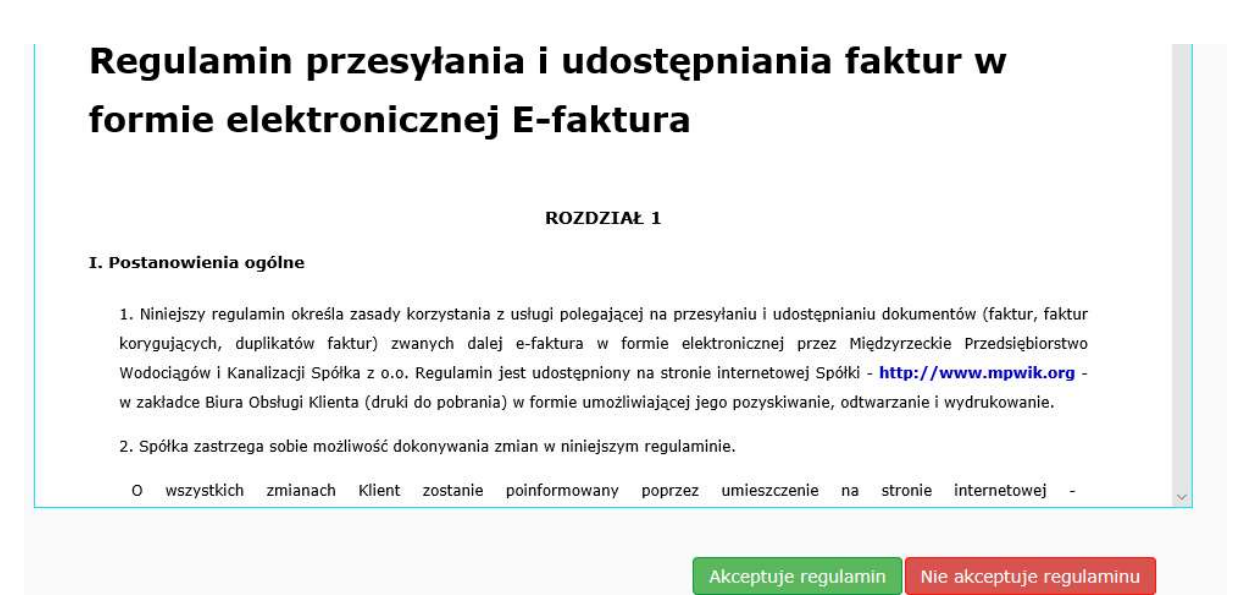

#### 4.4 Zmiana hasła

Aby zmienić hasło należy w polu "Stare hasło" wpisać aktualnie obowiązujące hasło, w polach poniżej dwukrotnie wpisać nowe hasło, a następnie kliknąć "Zmień hasło".

|                                                           | Woda w sieci<br>innowacji                                         |
|-----------------------------------------------------------|-------------------------------------------------------------------|
| Wyślij zgłoszenie<br>Minimalna długość hasła to 8 znaków. | MENU<br>• Strona główna<br>• Dane osobowe                         |
| Stare hasło:                                              | Ustawienia     Zmiana hasła                                       |
| Hasło:<br>Potwierdź hasło:                                | <ul> <li>Zgłoś odczyt</li> <li>Usługi</li> <li>Faktury</li> </ul> |
| Zmień hasło Anuluj                                        | Podsumowanie płatności     Nierozliczone płatności                |

Po dokonanej zmianie pojawi się komunikat: "Twoje hasło zostało zmienione"

#### 4.5 Zgłoszenie odczytu

Po rozwinięciu listy wodomierzy, wybieramy wodomierz, którego odczyt dotyczy i klikamy "Zgłoś odczyt".

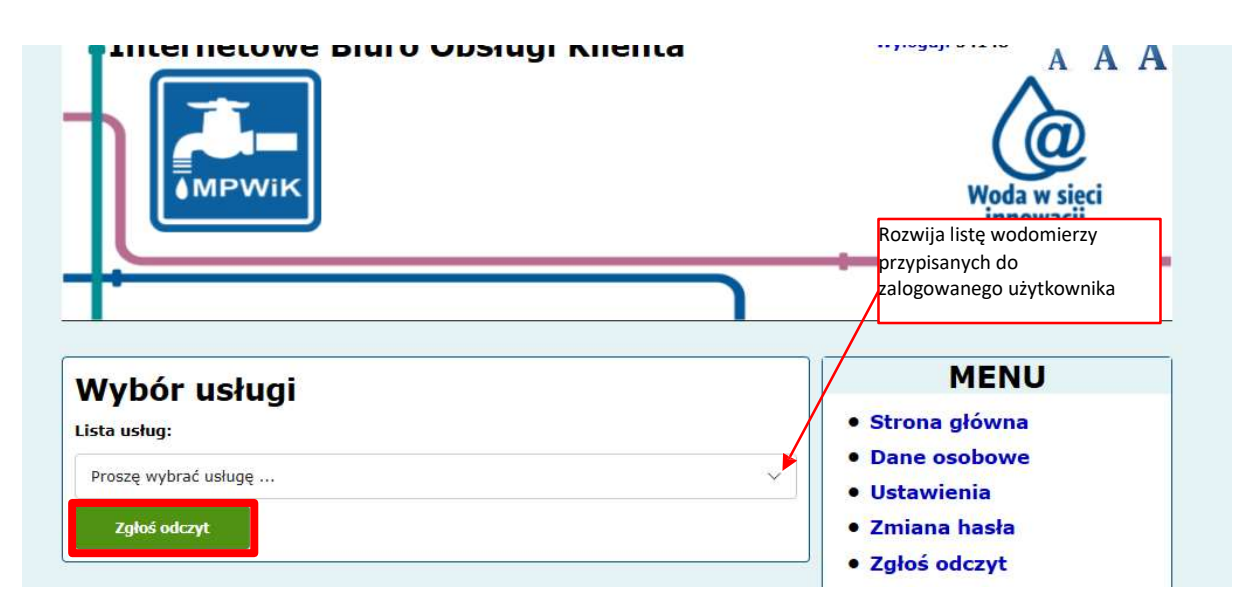

Na formularzu zgłoszenia widzimy numer wodomierza oraz wartość i datę ostatniego odczytu. W wyznaczonych polach wpisujemy dane dotyczące zgłaszanego odczytu wodomierza.

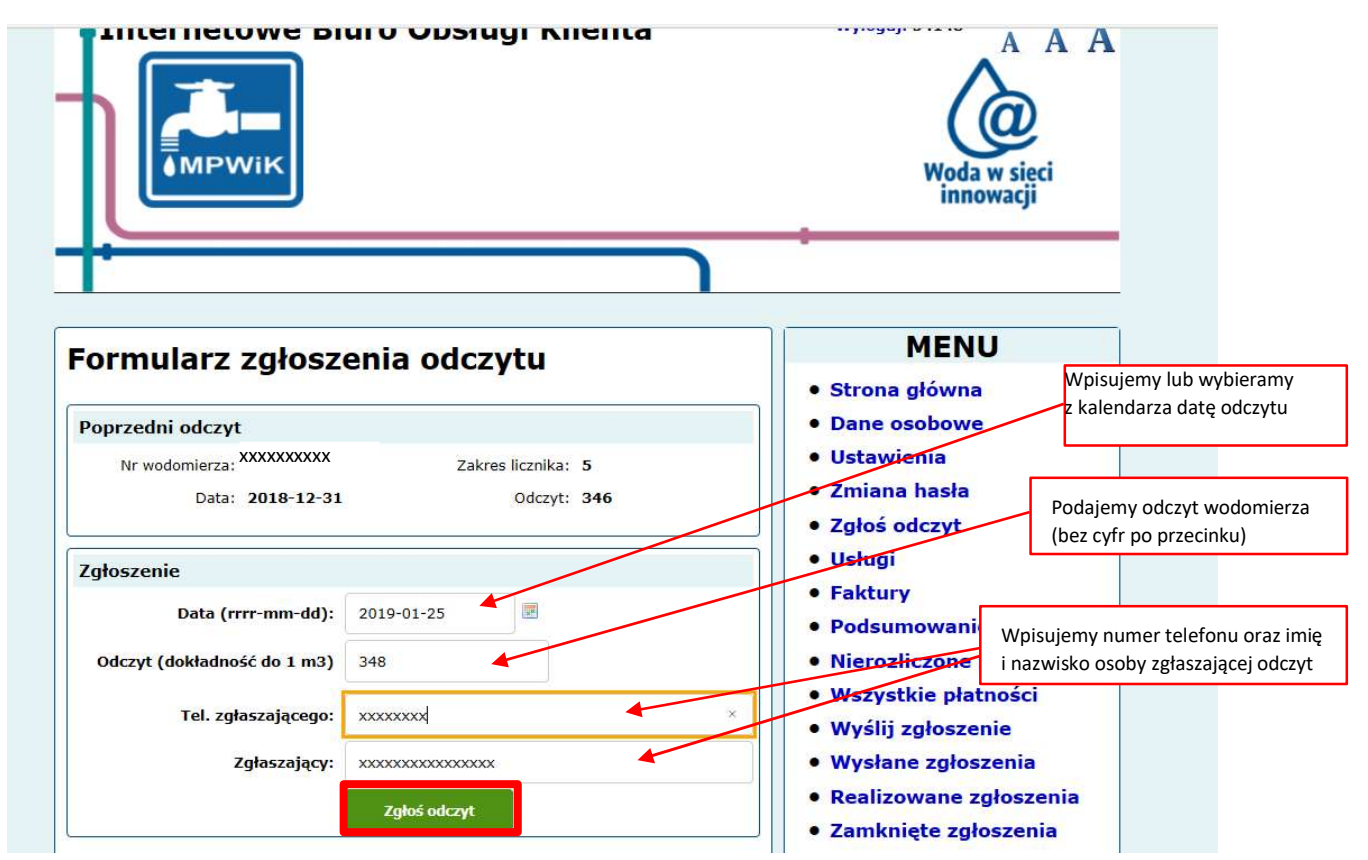

Po zatwierdzeniu pojawi się komunikat: "Zgłoszenie odczytu zostało wysłane".

#### 4.6 Usługi

Po wejściu w zakładkę "Usługi", z listy usług wybieramy interesujący nas wodomierz i klikamy "Zobacz szczegóły".

| sługi              | MEN             |
|--------------------|-----------------|
| a usług:           | • Strona główna |
| oszę wybrać usługę | • Dane osobowe  |

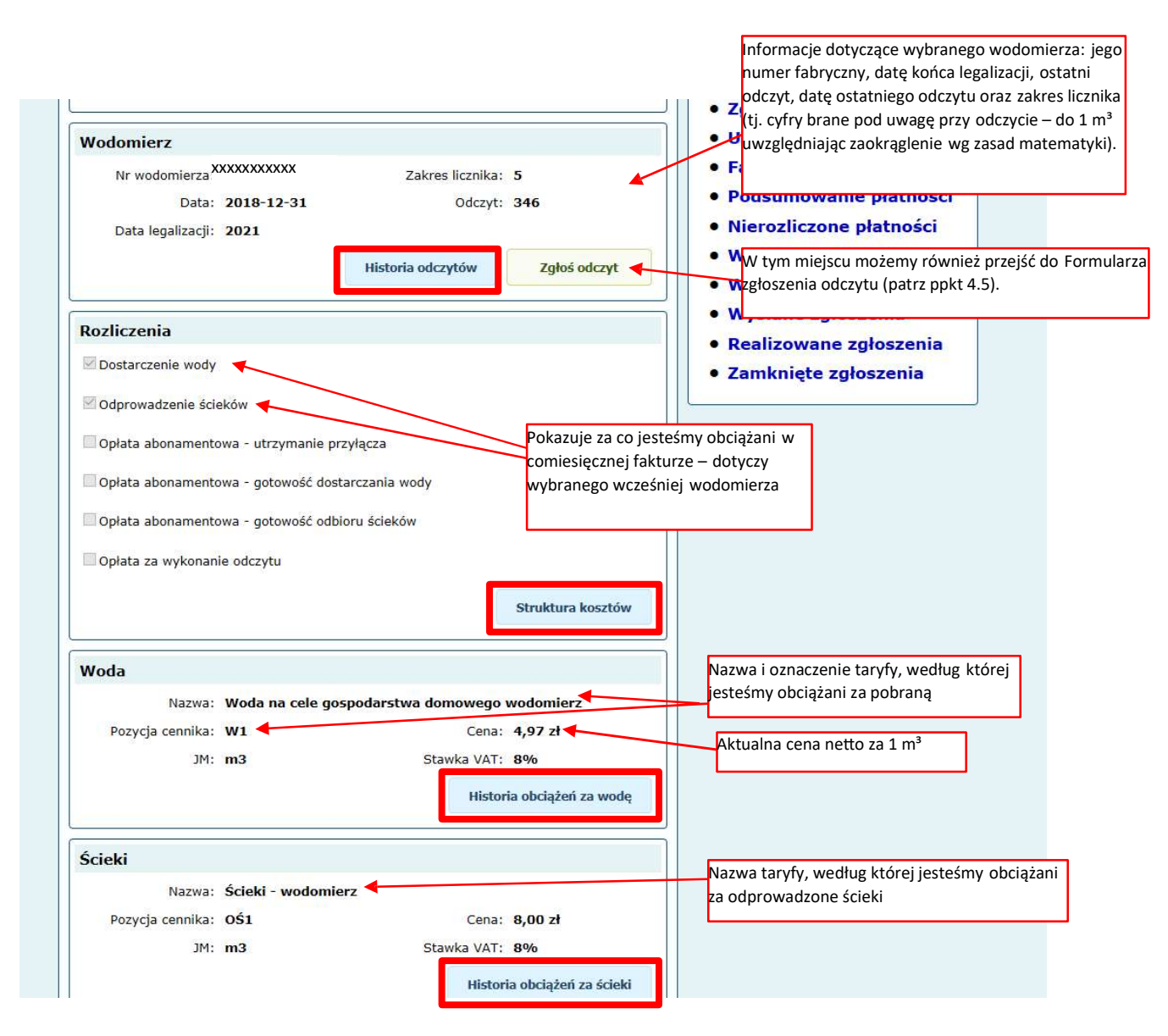

Klikając w "Historię odczytów" zobaczymy comiesięczne odczyty wodomierza od momentu jego założenia.

|            |             | ,                             |  |
|------------|-------------|-------------------------------|--|
| 2017-01-31 | 21          | Odczyt radiowy                |  |
| 2016-12-31 | 8           | Odczyt radiowy                |  |
| 2016-12-15 | 0           | Montaż wodomierza             |  |
| D          | matoria ouc |                               |  |
| Powrót 🤻   | Powrót c    | do Usług wybranego wodomierza |  |

Struktura kosztów przedstawia ilość zużytej wody i/lub odprowadzonych ścieków w danym okresie rozliczeniowym oraz numer faktury, której to zużycie dotyczy.

| Struktura k                                                | osztów                                               |       |      |               | MENU                                                    |
|------------------------------------------------------------|------------------------------------------------------|-------|------|---------------|---------------------------------------------------------|
| Okres                                                      | Opis                                                 | Ilość | ЭМ   | Nr faktury    | <ul> <li>Strona główna</li> <li>Dane osobowe</li> </ul> |
| Od: 1 grudnia 2018<br>Do: 31 grudnia 2018                  | Woda na cele gospodarstwa<br>domowego wodomierz [W1] | 13,0  | 0 m3 | FV/11/2019    | • Ustawienia                                            |
| Od: 1 grudnia 2018<br>Do: 31 grudnia 2018                  | Ścieki - wodomierz [OŚ1]                             | 13,0  | 0 m3 | FV/11/2019    | <ul> <li>Zmiana hasła</li> <li>Zgłoś odczyt</li> </ul>  |
| Od: <mark>1</mark> listopada 2018<br>Do: 30 listopada 2018 | Woda na cele gospodarstwa<br>domowego wodomierz [W1] | 12,0  | 0 m3 | FV/32301/2018 | • Usługi<br>• Faktury                                   |
| Od: 1 listopada 2018<br>Do: 30 listopada 2018              | Ścieki - wodomierz [OŚ1]                             | 12,0  | 0 m3 | FV/32301/2018 | Podsumowanie płatnośc                                   |

Klikając w "Historię obciążeń za wodę" możemy prześledzić zużycie wody i odczyty wodomierza w każdym okresie rozliczeniowym. Dodatkowo widzimy tzw. zmniejszenie, czyli ilość wody, która przeszła przez podwodomierz.

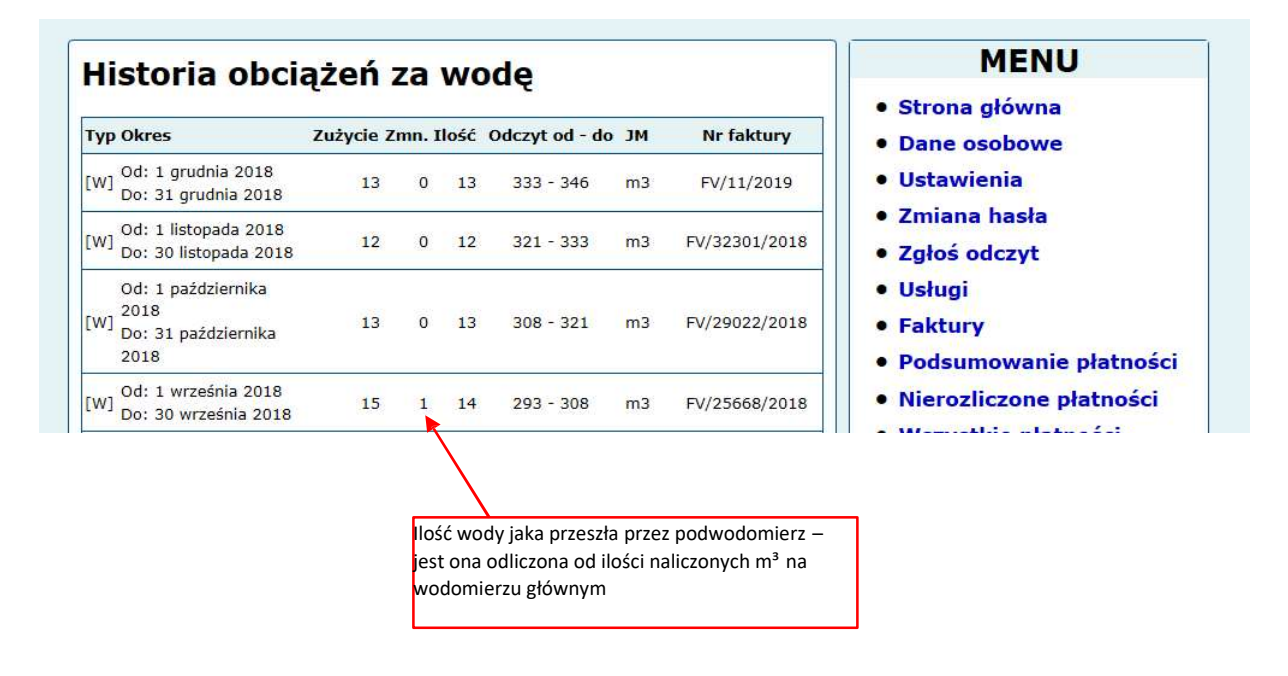

"Historia obciążeń za ścieki" przedstawia się analogicznie do "Historii obciążeń za wodę".

| Historia obci                                     | ążeń    | za   | śc    | ieki           |    |               |
|---------------------------------------------------|---------|------|-------|----------------|----|---------------|
| Typ Okres                                         | Zużycie | Zmn. | Ilość | Odczyt od - do | Л  | Nr faktury    |
| [W] Od: 1 grudnia 2018<br>Do: 31 grudnia 2018     | 13      | 0    | 13    | 333 - 346      | m3 | FV/11/2019    |
| Od: 1 listopada 2018<br>[W] Do: 30 listopada 2018 | 12      | 0    | 12    | 321 - 333      | m3 | FV/32301/2018 |

#### MENU

- Strona główna
- Dane osobowe
- Ustawienia
- Zmiana hasła
- Zgłoś odczyt

#### 4.7 Faktury

W tej zakładce widzimy listę wystawionych e-faktur.

| Faktury                            |                      |                   |        |       |          | MENU                                                 |
|------------------------------------|----------------------|-------------------|--------|-------|----------|------------------------------------------------------|
| Kliknij <mark>n</mark> agłówek kol | umny aby posortować. |                   |        |       |          | <ul> <li>Strona główna</li> </ul>                    |
| Nr faktury                         | Data wystawienia     | Termin            | Netto  | Vat   | Brutto   | Dane osobowe                                         |
| FV/3173/2019                       | 6 lutego 2019        | 25 lutego<br>2019 | 168,61 | 13,49 | 9 182,10 | <ul> <li>Ustawienia</li> <li>Zmiana hasła</li> </ul> |
|                                    | Lista wy             | stawionych fa     | ktur   |       |          | <ul> <li>Zgłoś odczyt</li> </ul>                     |
|                                    |                      |                   |        |       |          | • Usługi                                             |
|                                    |                      |                   |        |       |          | Faktury                                              |

#### 4.8 Podsumowanie płatności

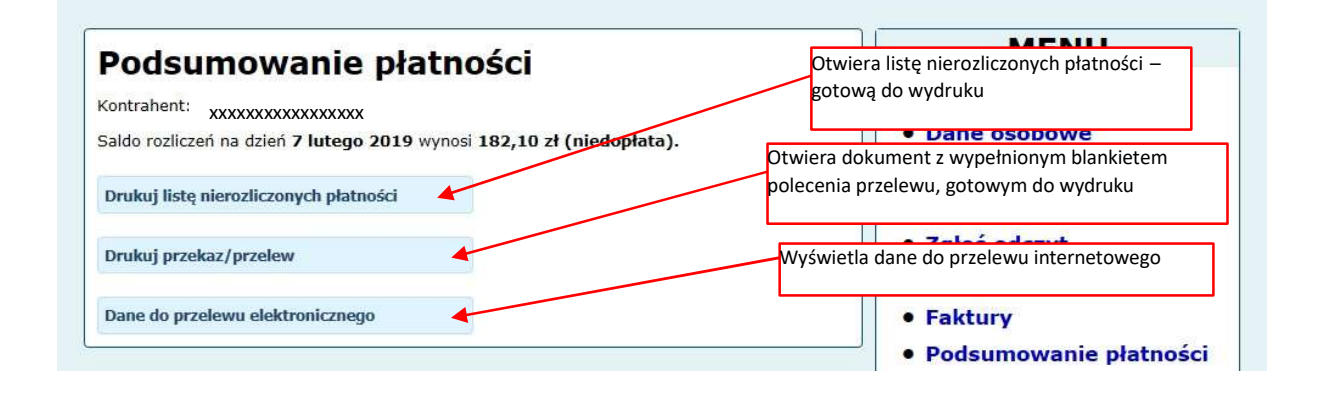

#### 4.9 Lista nierozliczonych płatności

W prosty sposób możemy dokonać płatności wybranej faktury

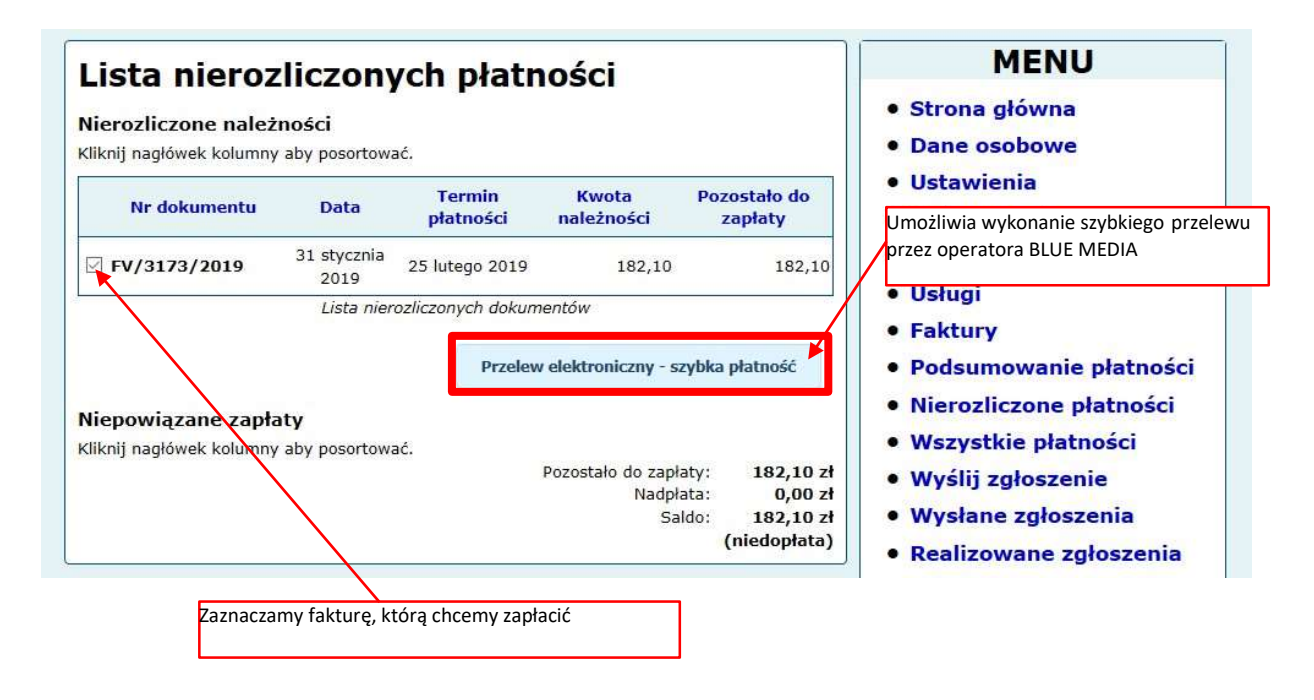

| ZVDKa pra                                                                                                    | tność                                                                                                    | MENU                                                                                                    |                                                                                                    |
|----------------------------------------------------------------------------------------------------|----------------------------------------------------------------------------------------------------|----------------------------------------------------------------------------------------------------|----------------------------------------------------------------------------------------------------|
| -,                                                                                                    |                                                                                                    | Strona główna                                                                                                    |                                                                                                    |
| Dane do przelewi                                                                                                    | J F                                                                                                    | Dane osobowe                                                                                                    |                                                                                                    |
| Kwota:                                                                                                    | 182,10                                                                                                    |                                                                                                    | Ustawienia     Zmiene beste                                                                                                    |
| Tytuł:                                                                                                    | FV/3173/2019                                                                                                    |                                                                                                    | • Zgłoś odczyt                                                                                                    |
|                                                                                                    | Dalej                                                                                                    | Powrót                                                                                                    | • Usługi     • Faktury     • Podsumowanie płatności                                                                                                    |
| Twoje ostatnie formy                                                                                                    | karka, rewik mięczyrzecz<br>amdwienia: 142c08d2cd7e4fe88a<br>zapłaty<br>z lunce<br>zapłaty                                                                                                    | Klikamy aby wybra                                                                                                    | ać bank, w którym mamy konto                                                                                                    |
|                                                                                                    |                                                                                                    |                                                                                                    |                                                                                                    |
| Zaznacz wszystkie                                                                                                    |                                                                                                    |                                                                                                    | Aby wykonać przelew musimy zaznaczyć<br>przynajmniej pierwsze pole (pozostałe są<br>nieobowiązkowe) oraz wpisać swój adres e-mail                                                                                                    |
| Zaznacz wszystkie<br>Oświadczam, żo.<br>Zapoznałem się Lakcepnu<br>- Chug aby usługa została z<br>odstajenia do zmocz                                                                                                    | ję Regularnin świadczenia urskię platniczy<br>realizowana mezwłocznie, a w przypadki                                                                                                    | ych oraz Politykę prywamości<br>u odstąprema od umowy, spełni ze me otrzymam zv                                                                                                    | Aby wykonać przelew musimy zaznaczyć<br>przynajmniej pierwsze pole (pozostałe są<br>nieobowiązkowe) oraz wpisać swój adres e-mail<br>czym klikamy "Zapłać"                                                                                                    |
| Zaznacz wszystkie<br>Dświadczam, żo.<br>Zapoznałem się i akceptu<br>- Chicę aby usługa została u<br>odstąpienia od umowy.*<br>Echicę drzymywać nd Bilaw<br>Bilaw fieda nie bodzim mne                                                                                                    | ję Regulamin świadczenia usług platniczy<br>realizowana mezwłoczne, a w przypadki<br>odła S. A. maliowe lub telefotekczne informaciamu                                                                                                    | prh oraz Politykę prywatności<br>u odstąpacnia od umowy, worti ze me otrzymam ze<br>sacje o przedniach, konkursach i kreych ciskawych<br>ze warodni cimi może wycorać swcia zeoda                                                                                                    | Aby wykonać przełew musimy zaznaczyć<br>przynajmniej pierwsze pole (pozostałe są<br>nieobowiązkowe) oraz wpisać swój adres e-mail<br>zym klikamy "Zapłać"<br>wrotu pomestorych kosztów za usług zrealizowane, na moje żędanie, do chwił<br>n wydarzemarch organizowanych przez Bisie Media albo jej Parznerów. Wiem, że                                                                                 |
| Zaznacz wszystkie<br>Zaznacz wszystkie<br>Oświadczam, żo.<br>Zapoznałem się i akceptu<br>• Chog oby usługa została z<br>odstagłonia od umowy.*<br>Chog otrzym ywać od Bius Mi<br>Blue Meda nie będzie mne s<br>Choc, aby Blue Media S.A. pr<br>spamować olegostrzabrom i                                                                                                    | ję Regulamin świadczenia usług platniczy<br>realizowana mezwłocznie, a w przypadki<br>odła S.A. malinwe lub telefonticzne inform<br>pamewać niepotrzebnymi informacjami<br>zekszywala śwolin zaufanym Parturarom<br>formacjami i że w każde chudenome wo                   | ych oraz Politykę prywamości<br>u odstąpnenia od umowy, wośm ze me otrzymam zr<br>zacje o prozestajach, konkursach i knych cieliawych<br>że w baccja ciwkil mogę wycorać swcją zgodę.<br>moj emai lub telefon, żeby mogi przedstawać m<br>moje mai lub telefon, żeby mogi przedstawać m                                                  | Aby wykonać przełew musimy zaznaczyć<br>przynajmniej pierwsze pole (pozostałe są<br>nieobowiązkowe) oraz wpisać swój adres e-mail<br>zym klikamy "Zapłać"<br>wrotu pomesonych kosztów za usłag zrealizowane, na moje ządanie, do chwił<br>n wydarzeniach organizowanych przez Biwe Media albo jej Parznerstw. Wiem, że<br>o ciekawe informacje i oferty. Wien, że Parznerzy Dise Media mie będą mnie    |
| Zaznacz wszystkie<br>Oświadczam, żo.<br>Zapoznałem się i akceptu<br>- Chrcę aby usiega została z<br>odstągionia od urnowy. *<br>Chrcę otrzymywać zo Blue M<br>Blue Mesia nie bęździe mine s<br>Chrcę, aty Blue Meifia S. A. pr<br>spamować niepotrzebnymi i<br>Adres e-mail. *                                                                                               | ję flegulamin śwłaśczeńia uskug platniczy<br>resitzowana mezwłoczne, a w przypadki<br>odła S. A. małtowe lub telefoniczne inform<br>amewać niepotrzebnymi informacjami i<br>zekszywała swoim zaufanym Partperom<br>nformacjami i że w każdej chuteronoge wy<br>Na<br>pot   | ych oraz Politykę prywatności<br>u odstąpienia od umowy, siem ze nie otrzymam ze<br>siegie o pregorijach, konkurtach l ikreych cielizawych<br>ze wiatodaj ciwili mogę wycorać swoją zgodę<br>unoj emai lub telefon, żeby mogłi przedstawiać m<br>corać swoją zgodę<br>ten adries =-mail otrzymasz<br>twierdzenie zreelizowania płetności | Aby wykonać przelew musimy zaznaczyć<br>przynajmniej pierwsze pole (pozostałe są<br>nieobowiązkowe) oraz wpisać swój adres e-mail<br>zym klikamy "Zapłać"<br>wrotu ponestorych kosztow za usługi zrealizowane, na moje ządanie, do chwił<br>w wydarzenach organizowanych przez Bise Media albo jej Parznerów. Wiem, że<br>ni ciekawe informacje i oferty. Wiem, że Partnerzy Dise Media nie będą mnie   |
| Zaznacz wszystkie<br>Oswiadczam, żo:<br>Zapoznalem się I akceptu<br>- Octopy usługa została z<br>- Octopy usługa została z<br>- Octopy usługa została z<br>- Octopienia od umowy.<br>Chrę ocrzymywać na Bilus M<br>Bilus Međia nie będzie mne s<br>Chrę, aby Biue Media S.A. pr<br>spamować niepotrzebnymi ie<br>Adres e-mail *<br>Należność 182,10 PLN<br>Prowizja 1,99 PLN | ję fiegulamin świadczenia urskię platniczy<br>resitzowana mezwłoczne, a w przypadki<br>adta S. A. maliowe lub teleforkiczne inform<br>parocwać mepotrzebnymi informacjami i<br>żeskazywala śwoim zaufanym Partnerom<br>nformacjami i że w każdej chwarmogę wy<br>Na<br>pot | ych oraz Politykę prywatności<br>u odstąpnena od umowy, szem ze nie otrzymam ze<br>nacje o prozeniach, konkursach i innych ciskawych<br>ze włastacj chwii mogę wycofać swcją zgodę<br>unoj email lub telefon, żeby mogłi przedstawiać mi<br>cofać swcją zgodę<br>ten adnes =-mail otrzymasz<br>twierdzenie zreeli zowania płatności      | Aby wykonać przelew musimy zaznaczyć<br>przynajmniej pierwsze pole (pozostałe są<br>nieobowiązkowe) oraz wpisać swój adres e-mail<br>zym klikamy "Zapłać"<br>wrotu poriestorych kraztów za usłagi zrealizowane, na meje ządanie, do chwił<br>n wydarzeniach organizowanych przez Rike Media albo jej Parznerow. Wiem, że<br>ni ciekawe informacje i oferty. Wiem, że Partnerzy Dlue Media nie będą mnie |

Pojawia się okno "Szybka płatność', klikamy "Dalej".

Zostajemy przekierowani na stronę naszego banku, po zalogowaniu się widzimy przelew gotowy do zatwierdzenia. Po wykonaniu przelewu, wracamy do swojego konta iBOK i widzimy informację o zakończeniu płatności. Dodatkowo na nasz e-mail otrzymamy potwierdzenie zrealizowania płatności.

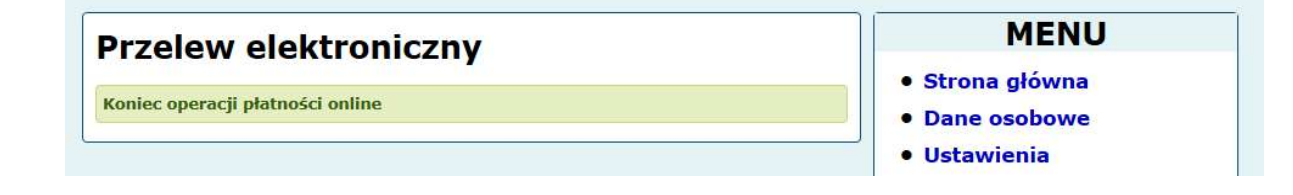

#### 4.10 Wszystkie płatności

Następną zakładką w głównym Menu są "Wszystkie płatności". Lista pokazuje rozliczenie wszystkich faktur.

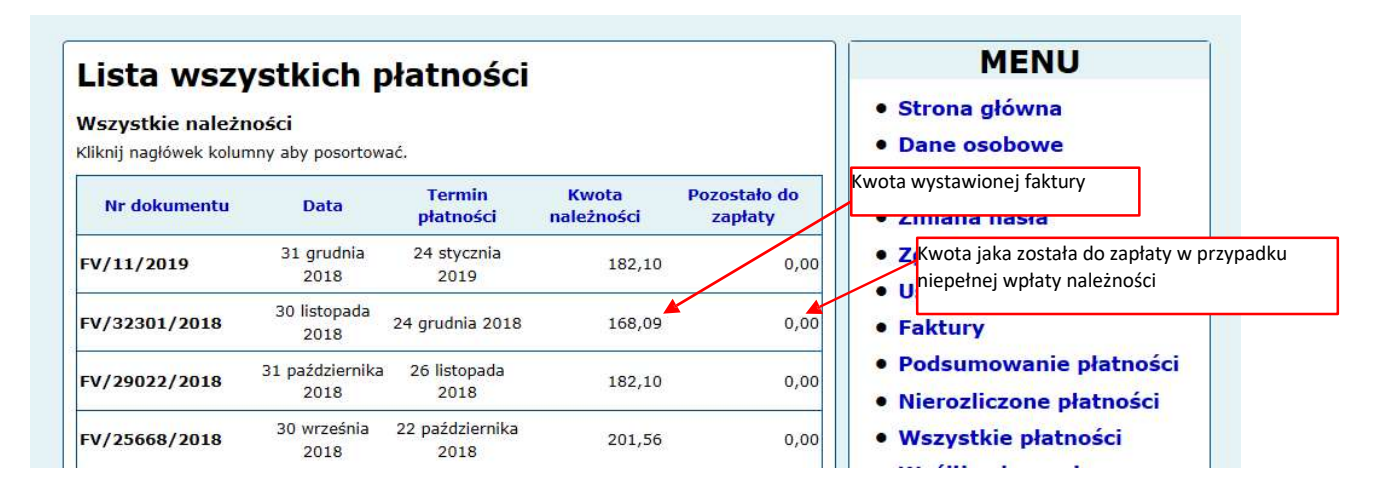

#### 4.11 Wyślij zgłoszenie

Przez iBOK istnieje możliwość wysłania zgłoszenia w przypadku np. braku wody, kiedy z kranu leci brudna woda czy też kiedy mamy niedrożną kanalizację i chcemy zamówić usługę WUKO. Wypełniamy poszczególne pola i klikamy "Wyślij zgłoszenie". Po wysłaniu pojawi się komunikat " Zgłoszenie zostało wysłane".

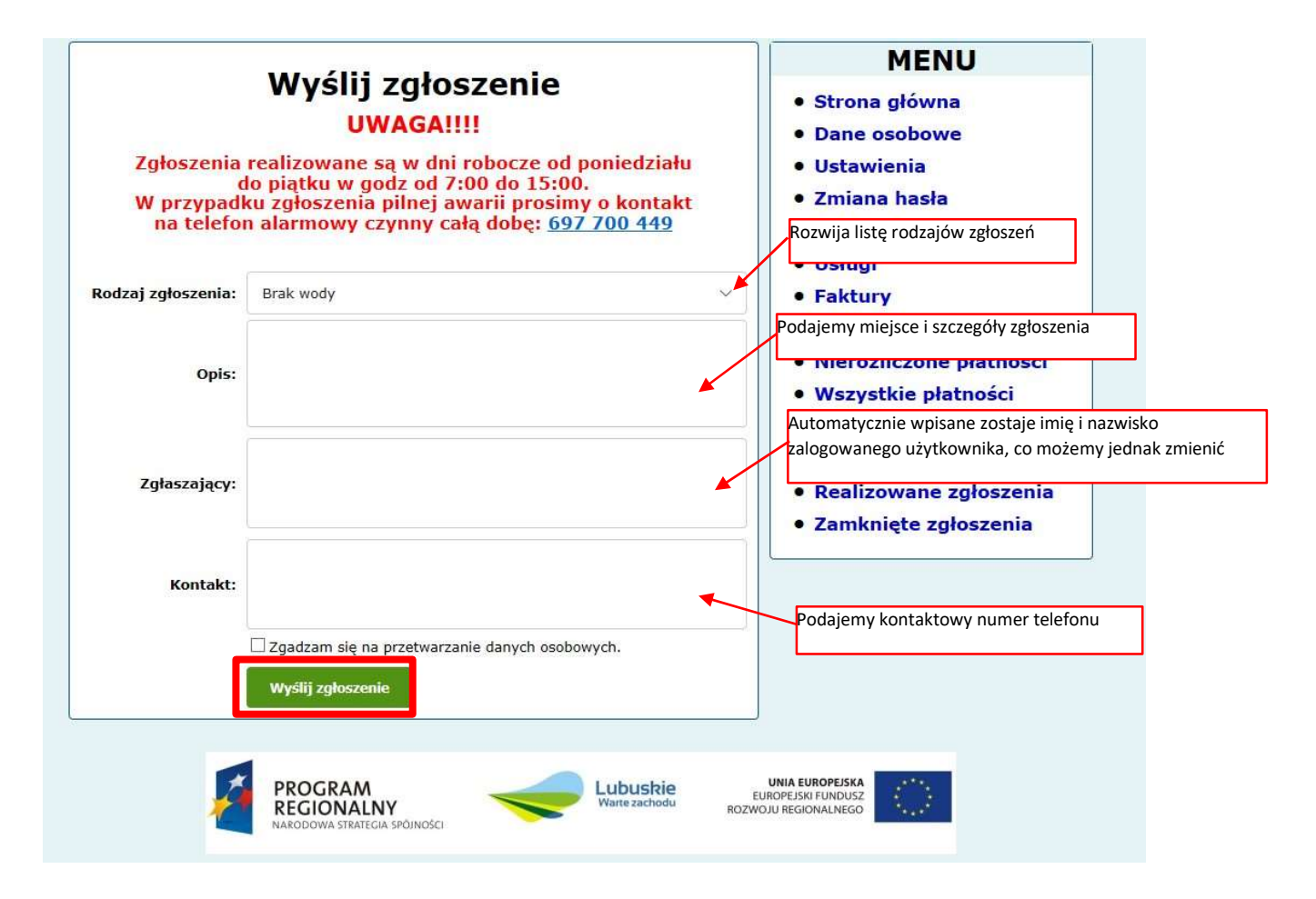

### 4.12 Wysłane zgłoszenia

Ta zakładka wyświetla wysłane zgłoszenia, zanim zostaną przyjęte do realizacji przez pracownika Przedsiębiorstwa.

| Zgłoszenia wysłane                                                                                      |                                          |                                                 |                              |                    | MENU                                                                                                    |
|----------------------------------------------------------------------------------------------------|------------------------------------------|-------------------------------------------------|------------------------------|--------------------|----------------------------------------------------------------------------------------------------|
| Zgłoszenia wys<br>Rodzaj: Brudna/Mętna woda<br>Zgłaszający:<br>Kontakt:<br>XXXXXXXX<br>ul Mickiewicza 6 | Sortuj według: Ro                        | Rodzaj Data Zgłaszający<br>Data dodania: 2019-0 |                              | Opis               | MENU  Strona główna  Dane osobowe  Ustawienia  Zmiana hasła Zgłoś odczyt Usługi Faktury Podsumowanie płatnośc                                                                                 |
|                                                                                                    |                                          |                                                 | Liczba zgło                  | szeń: 1            | <ul> <li>Nierozliczone płatności</li> <li>Wszystkie płatności</li> <li>Wyślij zgłoszenie</li> <li>Wysłane zgłoszenia</li> <li>Realizowane zgłoszenia</li> <li>Zamknięte zgłoszenia</li> </ul> |
|                                                                                                    | GRAM<br>ONALNY<br>wa strategia spôjności | -                                               | Lubuskie<br>Warte zachodu    | L<br>EUR<br>ROZWOJ | INIA EUROPEISKA<br>OPEJSKI FUNDUSZ<br>U REGIONALNEGO                                                                                                    |
| MIĘ                                                                                                    | DZYRZECKIE PRZEDSIĘB<br>95 742 76 23,    | ORSTWO W<br>BOK: 95 74                          | 0D0CIĄGÓW I k<br>2 76 35 www | ANALIZACJ          | I Spółka z o.o.                                                                                                    |

### 4.13 Realizowane zgłoszenia

Pokazuje zgłoszenia, które są w trakcie realizacji.

### 4.14 Zamknięte zgłoszenia

Lista zgłoszeń zakończonych.